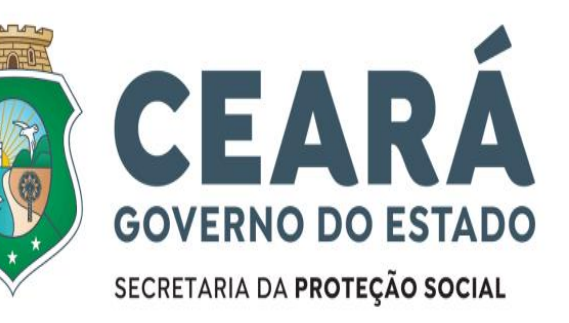

SUPERINTENDÊNCIA DO SISTEMA ESTADUAL DEATENDIMENTO SOCIOEDUCATIVO

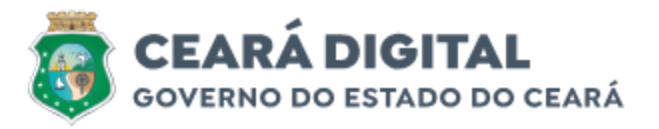

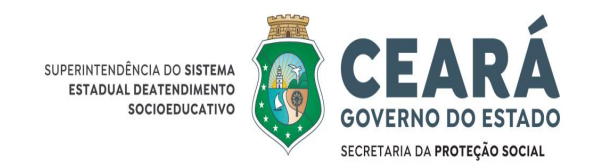

# Solicitar Declaração à Célula de Gestão de Pessoas da Seas

A Superintendência do Sistema Estadual de Atendimento Socioeducativo (SEAS) agora faz parte da plataforma Ceará Digital, que amplia seus serviços oferecendo um novo recurso totalmente digital.

A emissão de declarações funcionais pode ser feita online, proporcionando mais agilidade, conforto e segurança para os cidadãos. Essa iniciativa visa disponibilizar um serviço acessível, gratuito e em conformidade com as diretrizes da Lei Geral de Proteção de Dados (LGPD).

A partir de agora, servidores ativos, ex-servidores e colaboradores têm a facilidade de solicitar declarações diretamente de suas residências, a qualquer hora, com atendimento digital disponível 24 horas por dia, sete dias por semana.

O processo é fácil e seguro. Para utilizá-lo, basta acessar o portal <u>cearadigital.ce.gov.br</u>, encontrar o serviço de emissão de declarações da SEAS e seguir as instruções detalhadas.

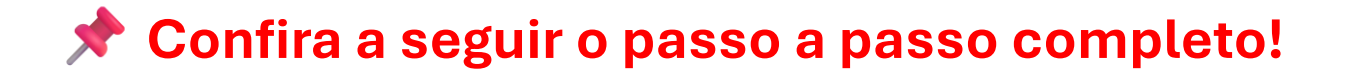

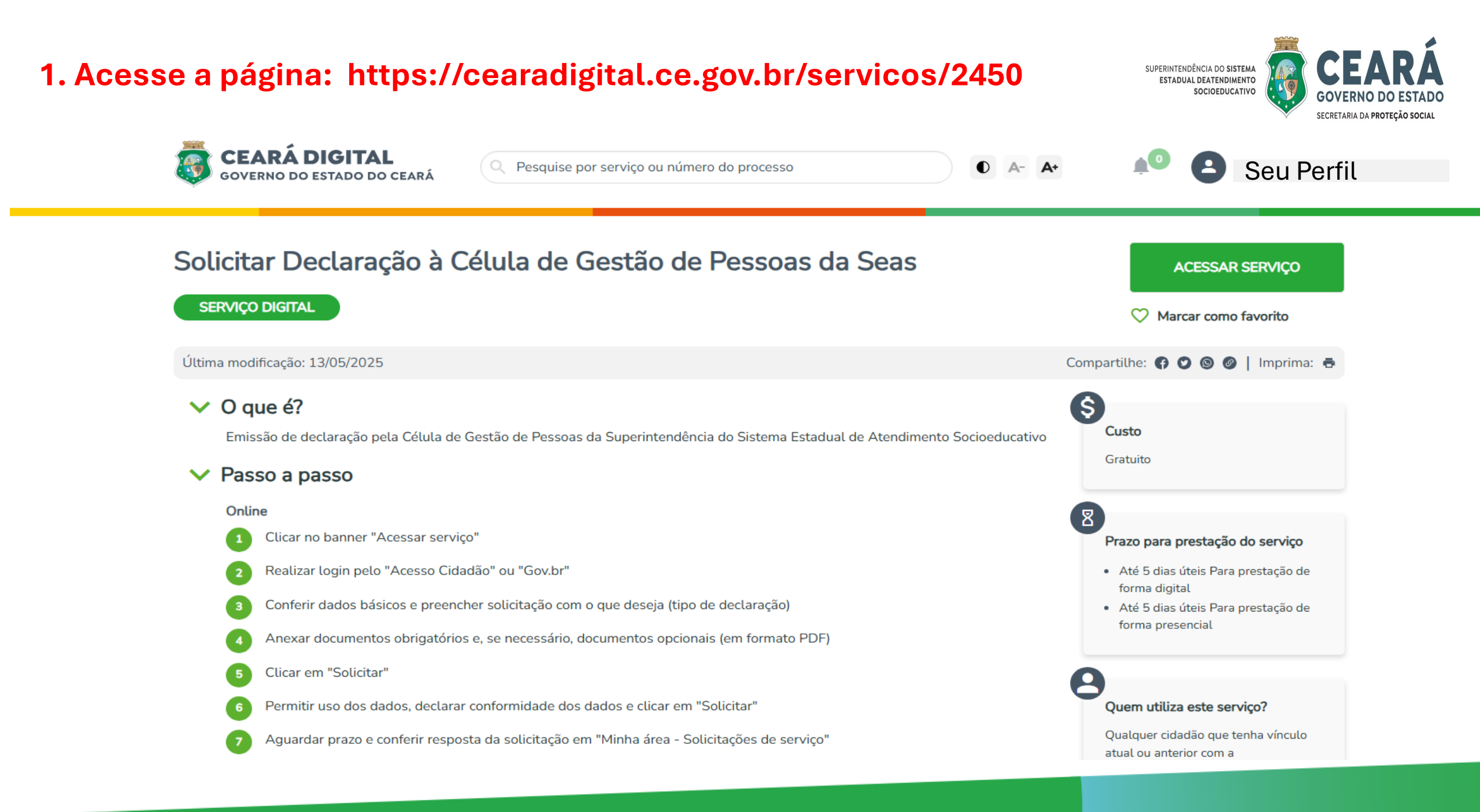

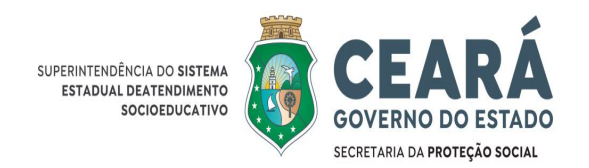

# 2. Clicar no banner "Acessar serviço"

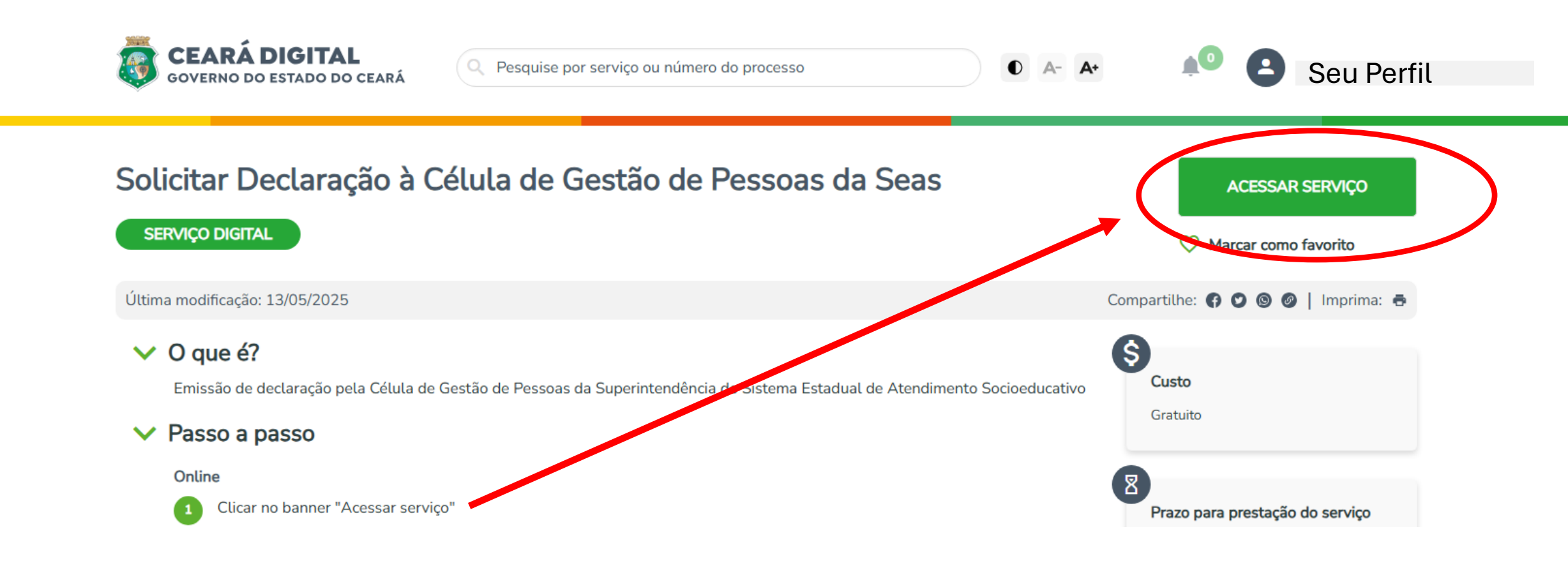

### 3. Realizar login pelo "Acesso Cidadão" ccom sua senha ou "Gov.br"

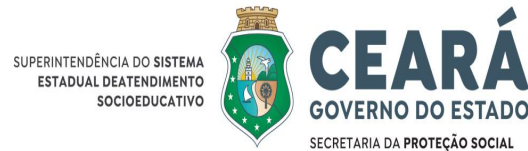

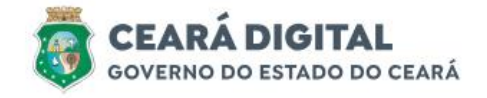

Q Pesquise por serviço ou número do processo

• A- A+

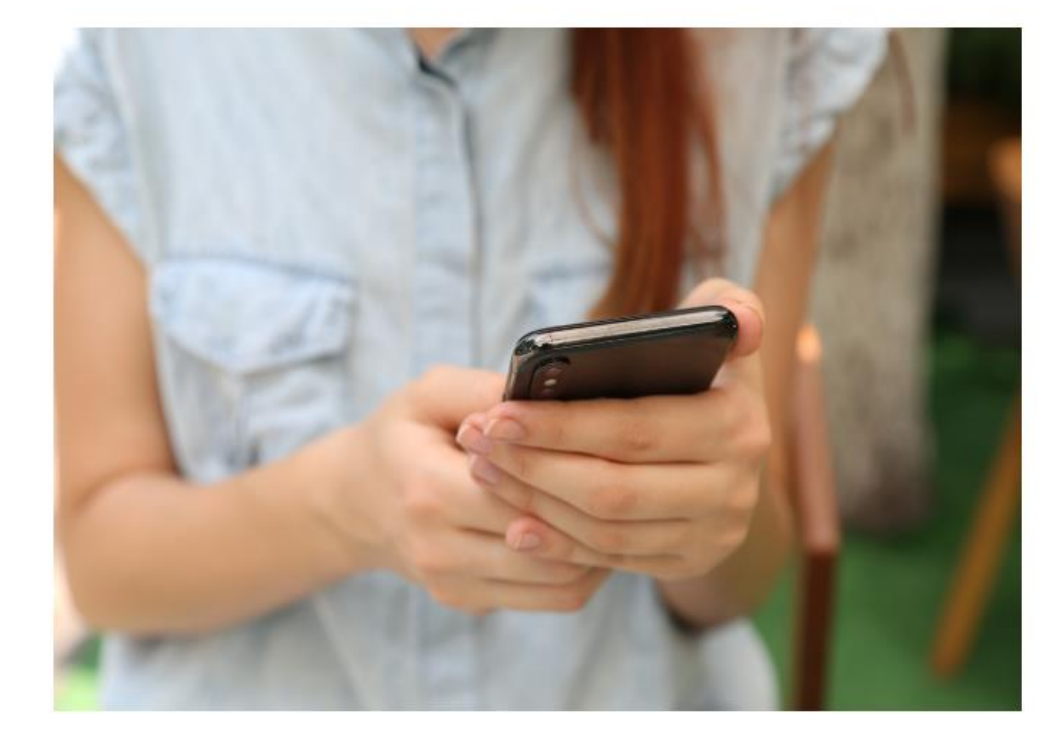

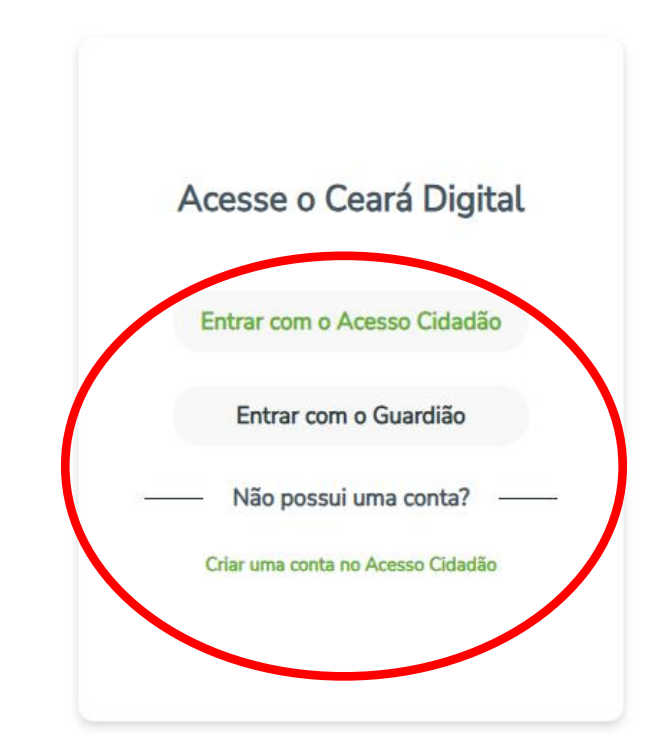

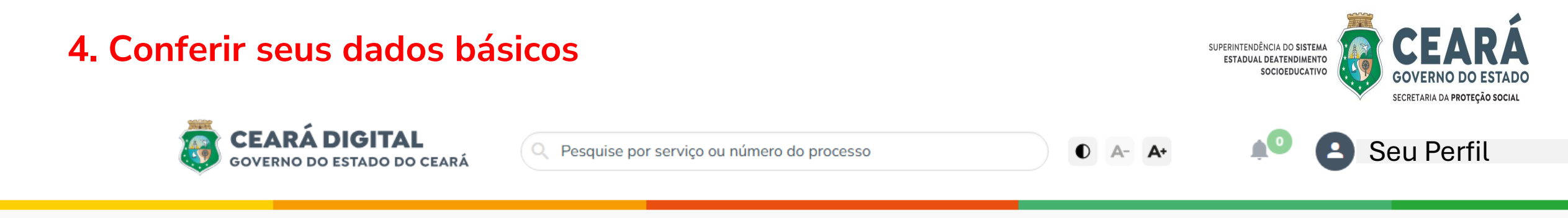

#### Solicitar Declaração à Célula de Gestão de Pessoas da Seas

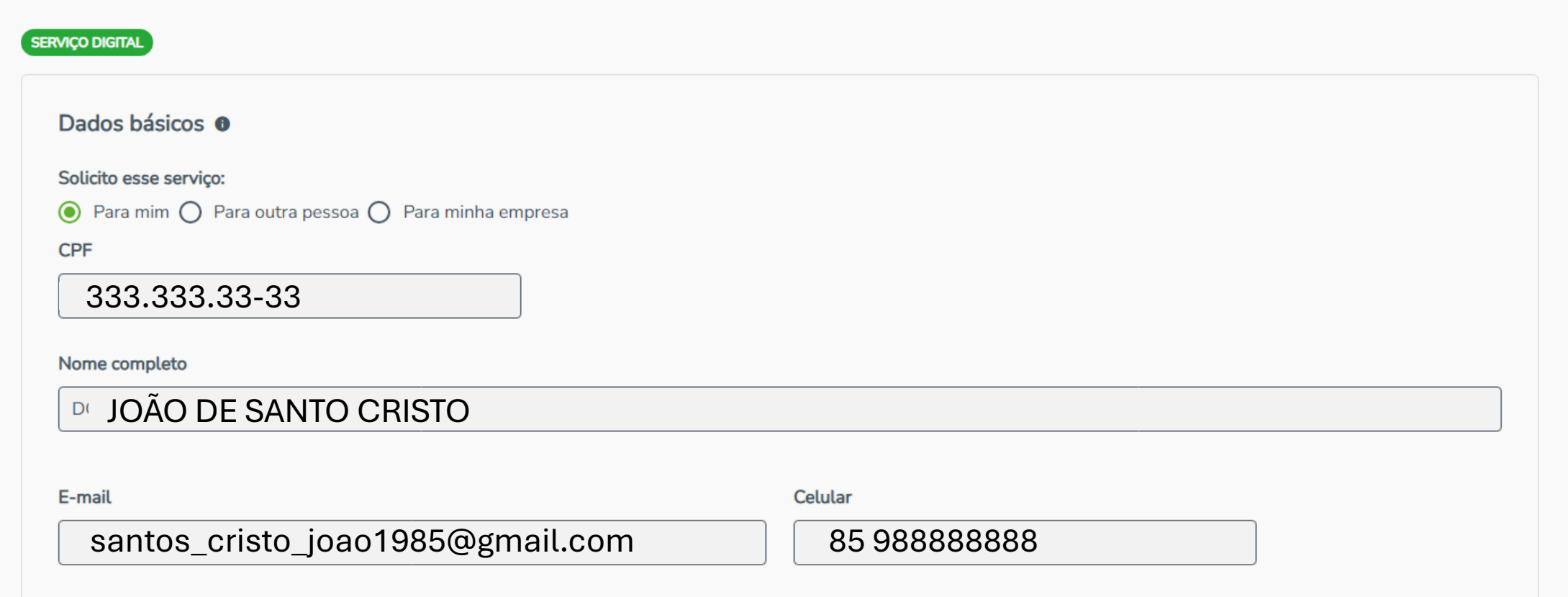

# 5. Preencher solicitação com o que deseja (tipo de declaração)

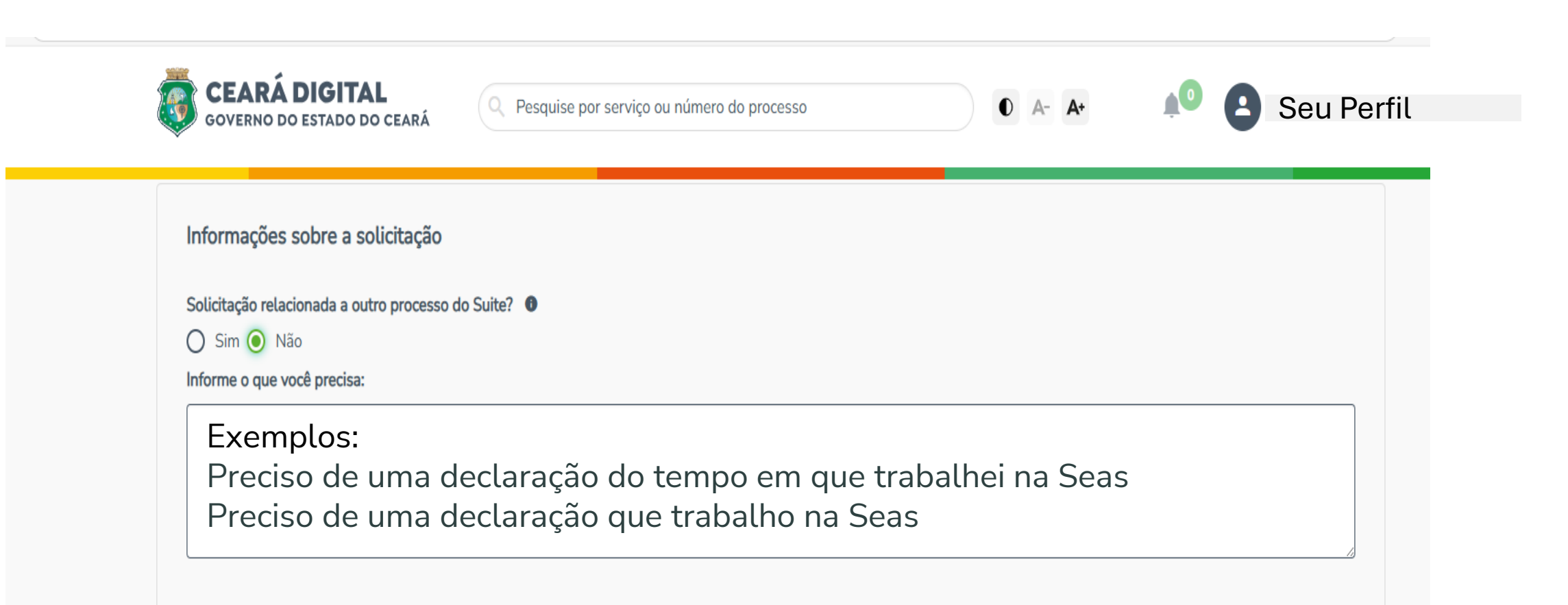

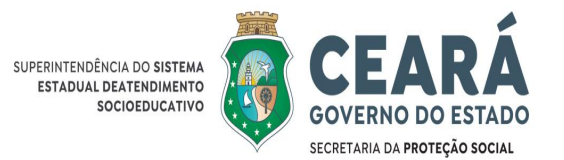

6. Anexar documento oficial como foto e, se precisar, outros documentos, como por exemplo, um modelo específico de declaração necessária (em formato PDF) e clicar em solicitar

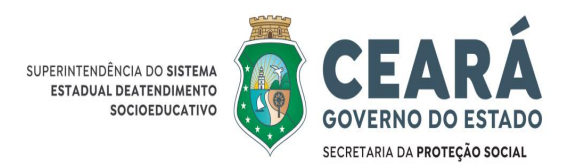

| 1 | <b>GOVERNO DO ESTADO DO CEARÁ</b>                                                               | Q Pesquise por serviço ou número do processo | • A- A+            | 🔎 🕒 Seu Perfil                 |   |
|---|-------------------------------------------------------------------------------------------------|----------------------------------------------|--------------------|--------------------------------|---|
|   | Informações sobre a solicitação<br>Solicitação relacionada a outro processo do S<br>O Sim O Não | Suite? 0                                     |                    |                                |   |
|   | Informe o que você precisa:                                                                     |                                              |                    |                                |   |
|   | Documentos obrigatórios<br>Documento oficial com foto.                                          | ▲ Selecionar d                               | locumento          |                                | l |
|   | Documentos opcionais   ▲ Anexar documentos   Anexar documentos                                  | arquivos que você desejar                    | *Somente serão ace | itos documentos no formato PDE |   |
|   |                                                                                                 |                                              |                    | CANCELA <sup>®</sup> SOLICITAR | ) |

# 7. Permitir uso dos dados, declarar conformidade dos dados e clicar em "Solicitar"

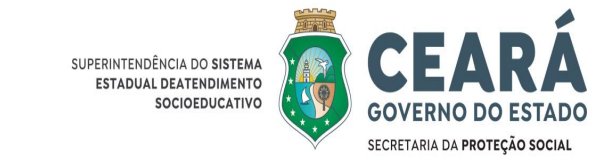

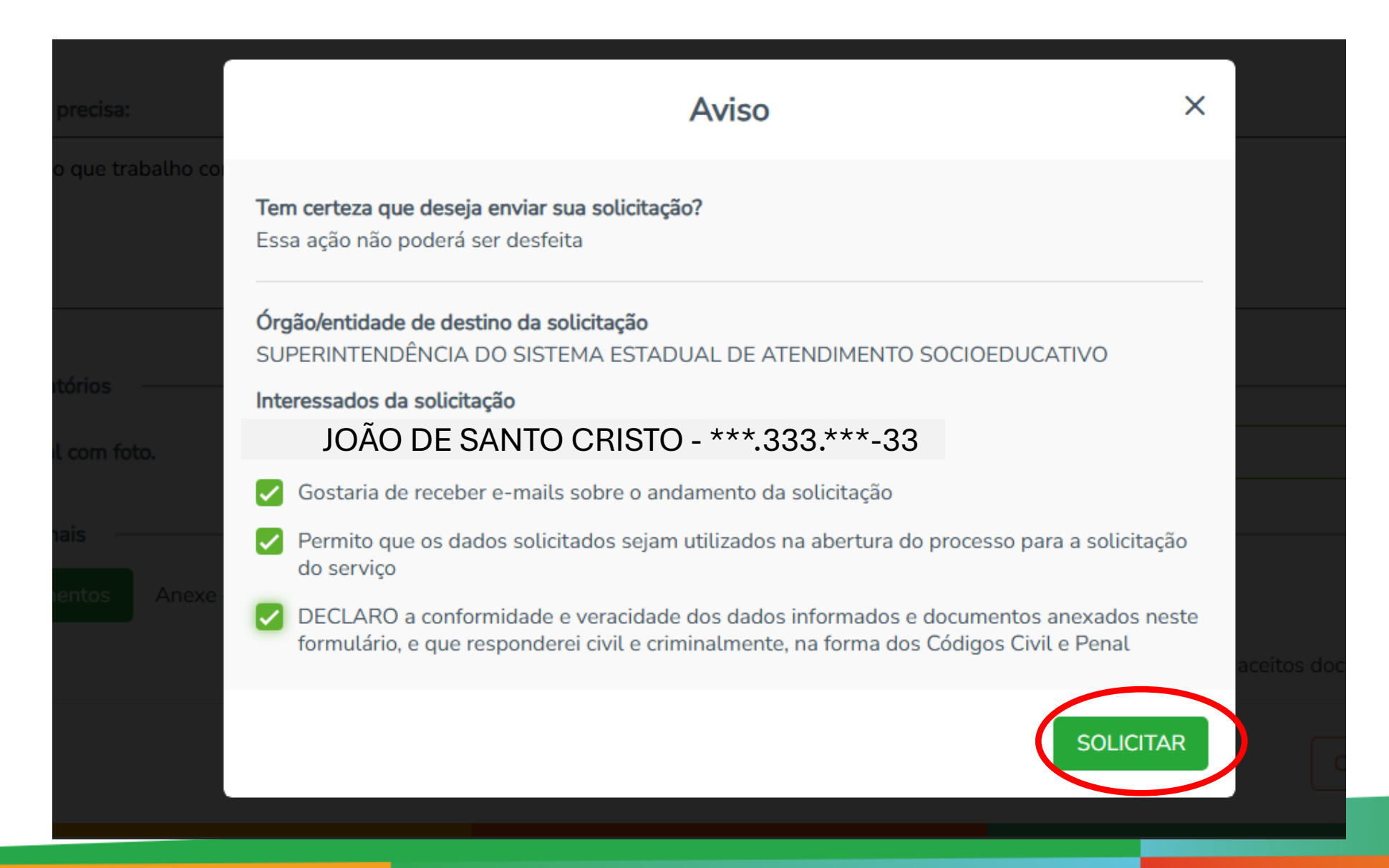

### **PRONTO!** Agora é só Aguardar prazo e conferir resposta da solicitação em "Minha área - Solicitações de serviço"

| CEARÁ<br>GOVERNO DO ESTADO |
|----------------------------|
|                            |

|                         | <b>CEARÁ DIGITAL</b><br>GOVERNO DO ESTADO DO CEARÁ | Q Pesquise por serviço Ser                            | viço solicitado com sucesso!                                                | ) A- A+                | <b>*</b> ® <b>8</b> | João de Santo |  |  |
|-------------------------|----------------------------------------------------|-------------------------------------------------------|-----------------------------------------------------------------------------|------------------------|---------------------|---------------|--|--|
|                         |                                                    | Bem-vindo(a), Dor                                     | mingos                                                                      |                        |                     |               |  |  |
| ≗ Meus dados            |                                                    |                                                       |                                                                             |                        |                     |               |  |  |
| Solicitações de serviço |                                                    | Q Pesquise por nome do serviço ou número de protocolo |                                                                             |                        |                     |               |  |  |
| 7 Minhas inscrições     |                                                    |                                                       |                                                                             |                        |                     |               |  |  |
| Meus agendamentos       |                                                    | Solicitaçãos                                          |                                                                             |                        |                     |               |  |  |
| ) Minhas reclamações    |                                                    | Solicitações                                          |                                                                             |                        |                     |               |  |  |
| 2 Favoritos             |                                                    | Protocolo                                             | Serviço solicitado                                                          | Data de<br>solicitação | Status              |               |  |  |
| 9 Minhas avaliações     |                                                    | 00001.000662/2025-36                                  | <u>Solicitar Declaração à Célula de Gestão de</u><br><u>Pessoas da Seas</u> | 13/05/2025             | Aguardando análise  |               |  |  |
|                         |                                                    | 1 Registro                                            | < 1                                                                         | >                      |                     |               |  |  |
|                         |                                                    |                                                       |                                                                             |                        |                     |               |  |  |

# Você receberá um e-mail confirmando o registro do pedido e o link para acompanhar o serviço.

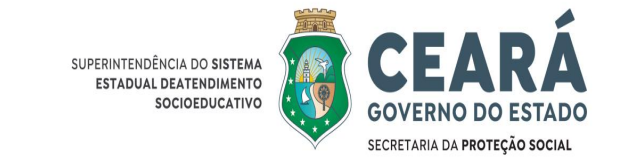

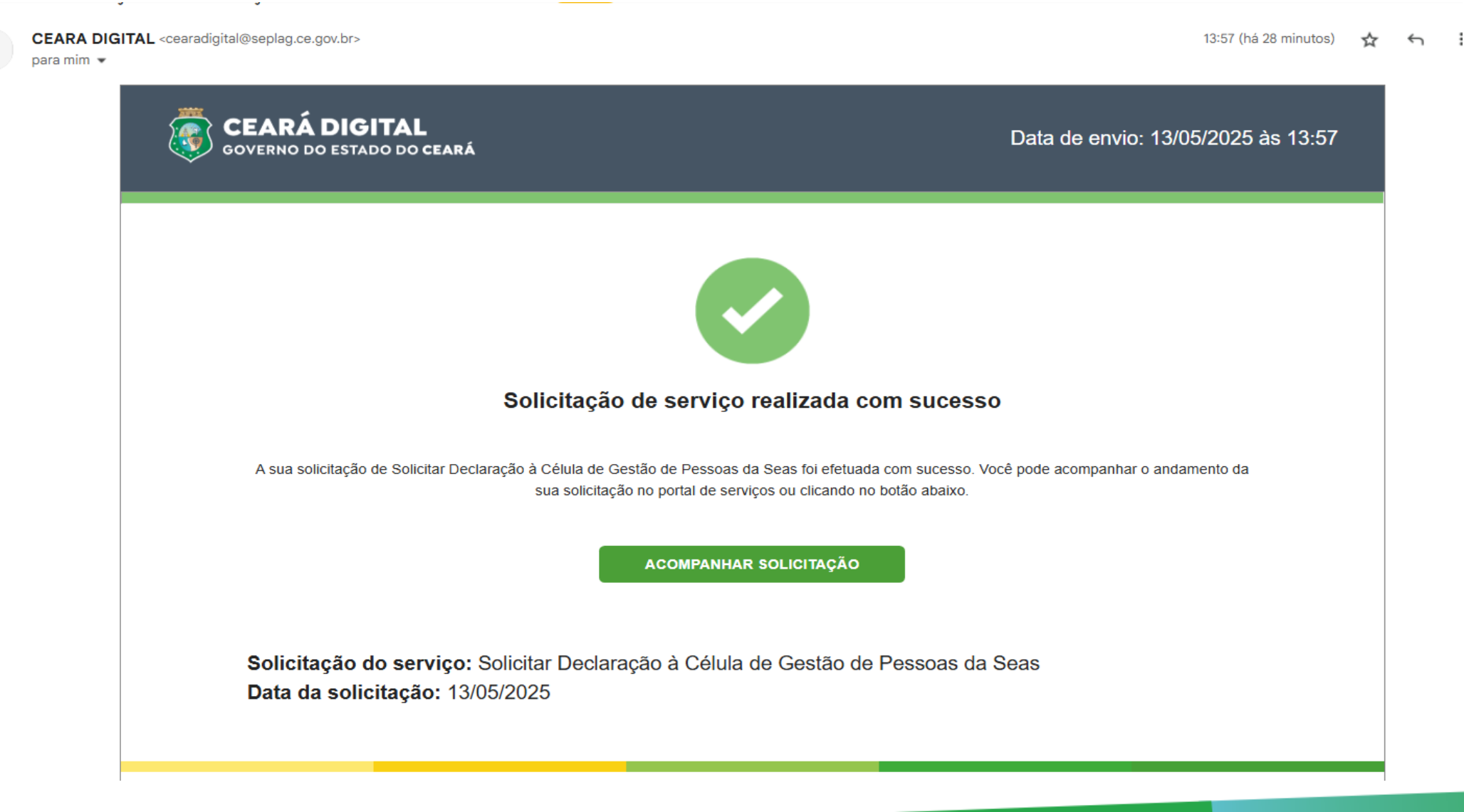

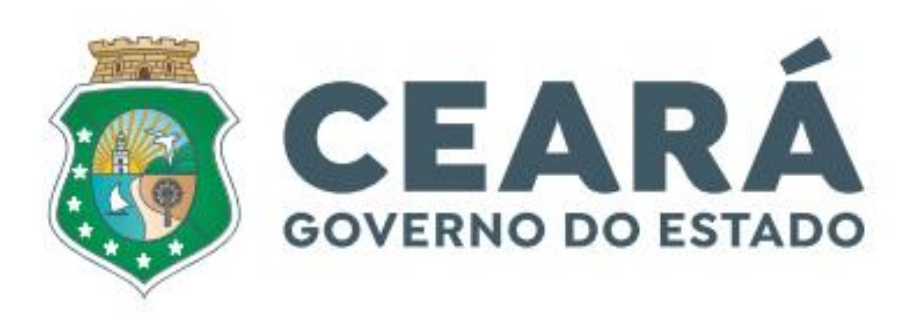